## TA: Jade Cheng ICS 312 Homework Solution #8

## Debugger: Running the test program in the CodeView debugger

1: Download the file "Test.asm" from the course site, Debugging notes into your masm615/programs directory. I created a folder called hw#8 and put the "Test.asm" in there. Assemble and link the program with command:

| C:\WINDOWS\system32\cmd.exe                                                                                                    | - 🗆 🗙    |
|----------------------------------------------------------------------------------------------------|----------|
| C:\masm615\Programs\tests\hw#8>dir<br>Volume in drive C has no label.<br>Volume Serial Number is 6C86-A0A6                                                                                                    |          |
| Directory of C:\masm615\Programs\tests\hw#8                                                                                                    |          |
| 09/15/2009 12:15 AM <dir><br/>09/15/2009 12:15 AM <dir><br/>09/14/2009 12:12 PM 749 Test.asm<br/>1 File(s) 7,364,558,048 bytes free</dir></dir>                                                                                                    |          |
| C:\masm615\Programs\tests\hw#8≻ml /Zi Test.asm<br>Microsoft (R) Macro Assembler Version 6.14.8444<br>Copyright (C) Microsoft Corp 1981-1997. All rights reserved.                                                                                                    |          |
| Assembling: Test.asm                                                                                                    |          |
| Microsoft (R) Segmented Executable Linker Version 5.60.339 Dec 5 1994<br>Copyright (C) Microsoft Corp 1984-1993. All rights reserved.                                                                                                    |          |
| Object Modules [.obj]: Test.obj /CO:nopack<br>Run File [Test.exe]: "Test.exe"<br>List File [rul.map]: NUL<br>Libraries [.16]:<br>Definitions File [rul.def]:<br>CVPACK : warning CK4007: unrecognized option /x; option ignored<br>Microsoft (R) Debugging Information Compactor Version 4.26.01<br>Copyright (c) Microsoft Corp 1987-1993. All rights reserved. |          |
| C:\masm615\Programs\tests\hw#8>                                                                                                    |          |
|                                                                                                    | <b>_</b> |

As the screen shot shown above, I listed my directory with command "dir" and compiled the "Test.asm" with the flag for debugging information.

Next, run the program in the CodeView Debugger to trace the program. To run the program in CodeView type in the command:

cv Test

| File Edit Search Run Data Options Calls Windows Help                                                                                                    | ev C:                                                                                                    | \WINDOV          | VS\system32\cmd.exe - cv Test                              | - 🗆 🗙   |
|----------------------------------------------------------------------------------------------------|----------------------------------------------------------------------------------------------------|------------------|------------------------------------------------------------|---------|
| [3]                                                                                                    | File                                                                                                    | Edit Se          | earch Run Data Options Calls Windows Help                  |         |
| [3]                                                                                                    |                                                                                                    |                  | locals                                                     |         |
| [3]       source1_CS:IP_Test.asm         5:       MESSAGE       DB       OOH,OAH, "HULLO WORLD",OOH,OAH, "\$"         6:       X       DW       3         7:       Y       DW       5         8:       Z       DW       7         9:       ARRAY1       DB       10 DUP(2)         10:       .CODE       11:         11:       START       PROC         12:       MOV XX,40ATA       13:         13:       MOV DS,AX       14:         14:       MOV X,42H       :NO USE         15:       MOV X,41H       :NO USE         15:       MOV X,55H       :         16:       MOV Y,CX       :         17:       MOV X,0FPSET MESSAGE         19:       MOV AA!,9         20:       INT 72H         21:       MOV AA',9         20:       INT 72H         21:       MOV AX,4COOH         22:       CALL SU82         23:       MOV AX,4COOH         24:       INT 72H         27:       : A subroutine follows.         (21057 Warning:       CURRENT.STS not found; creating         *                                                                                                    |                                                                                                    |                  |                                                            |         |
| [3]                                                                                                    |                                                                                                    |                  |                                                            |         |
| [3]                                                                                                    |                                                                                                    |                  |                                                            |         |
| [3]                                                                                                    |                                                                                                    |                  |                                                            |         |
| MESSAGE DB: ODH, OAH, "HULLO WORLD", ODH, OAH, "S"<br>7: Y DW 5<br>7: Y DW 7<br>9: ARRAY1 DB 10 DLP(2)<br>10: ARRAY1 DB 10 DLP(2)<br>11: START FROC<br>12: MOV AX, 40ATA<br>13: MOV DS, AX<br>14: MOV DS, AX<br>15: MOV X, 43H :NO USE<br>15: MOV X, 43H :NO USE<br>15: MOV X, 43H :NO USE<br>16: MOV Y, CX ;<br>17: MOV Z, 77H ;<br>18: MOV DY, OFFSET MESSAGE<br>19: MOV AY, 40OH<br>20: TMT ZH<br>21: PLACE: MOV DT,9 ;NO USE<br>22: CALL SU82<br>23: MOV AX, 4C0H<br>24: TMT ZH<br>25: START ENDP<br>26: ;<br>27: ; A subroutine follows.<br>9: Command                                                                                                    | -[3]-                                                                                                    |                  | sourcel CS:IP Test asm                                     |         |
| 6: X DW 3<br>7: Y DW 5<br>8: Z DW 7<br>9: ARRAY1 DB 10 DUP(2)<br>10: .CODE<br>11: START PROC<br>12: WOV AX, 00ATA<br>13: WOV OS, AXH; NO USE<br>13: WOV CX, 55H ;<br>14: WOV CX, 55H ;<br>15: WOV CX, 55H ;<br>16: WOV CX, 55H ;<br>17: WOV Z, 75H ;<br>18: WOV Z, 75H ;<br>18: WOV Z, 75H ;<br>18: WOV Z, 75H ;<br>18: WOV Z, 75H ;<br>18: WOV Z, 75H ;<br>19: WOV Z, 75H ;<br>19: WOV Z, 75H ;<br>10: WOV Z, 75H ;<br>10: WOV Z, 75H ;<br>10: WOV Z, 75H ;<br>10: WOV Z, 75H ;<br>10: WOV Z, 75H ;<br>10: WOV Z, 75H ;<br>10: WOV Z, 75H ;<br>10: WOV Z, 75H ;<br>10: WOV Z, 75H ;<br>10: WOV Z, 75H ;<br>10: WOV Z, 75H ;<br>10: WOV Z, 75H ;<br>11: WOV Z, 75H ;<br>12: WOV Z, 75H ;<br>12: WOV Z, 75H ;<br>13: WOV Z, 75H ;<br>14: WOV Z, 75H ;<br>15: WOV Z, 75H ;<br>15: WOV Z, 75H ;<br>16: WOV Z, 75H ;<br>17: WOV Z, 75H ;<br>17: WOV Z, 75H ;<br>18: WOV Z, 75H ;<br>19: WOV Z, 75H ;<br>10: WOV Z, 75H ;<br>10: WOV Z, 75H ;<br>11: WOV Z, 75H ;<br>11: WOV Z, 75H ;<br>12: WOV Z, 75H ;<br>12: WOV Z, 75H ;<br>13: WOV Z, 75H ;<br>14: WOV Z, 75H ;<br>15: WOV Z, 75H ;<br>16: WOV Z, 75H ;<br>17: WOV Z, 75H ;<br>17: WOV Z, 75H ;<br>18: WOV Z, 75H ;<br>19: WOV Z, 75H ;<br>19: WOV Z, 75H ;<br>10: WOV Z, 75H ;<br>10: W                                                         | 5:                                                                                                    | MESSAGE          | DB ODH, OAH, "HULLO WORLD", ODH, OAH, "\$"                 |         |
| 7: Y DW 5<br>8: Z DW 7<br>9: ARRAY1 DB 10 DUP(2)<br>10: .CODE<br>11: START PROC<br>12: MOV AX, @OATA<br>13: MOV DS, AX<br>14: MOV X, 43H ;NO USE<br>15: MOV X, 43H ;NO USE<br>15: MOV X, 45H ;<br>17: MOV Z, 77H ;<br>17: MOV Z, 77H ;<br>17: MOV Z, 77H ;<br>18: MOV DX, 0FFSET MESSAGE<br>19: MOV AH, 9<br>20: INT Z1H<br>21: PLACE: MOV DI,9 ;NO USE<br>22: CALL SU82<br>23: MOV AX, 4C00H<br>24: INT Z1H<br>25: START ENDP<br>26: ;<br>27: ; A subroutine follows.<br>CUMOSA Warning: TOOLS.INI not found<br>CV1057 Warning: CURRENT.STS not found; creating<br>>■                                                                                                    | 6:                                                                                                    |                  | DW 3                                                       |         |
| Si ∠ RAAYI DB 10 DUP(2)<br>10: .CODE<br>11: START PROC<br>12: MOV AX, €0ATA<br>13: MOV DS, AX<br>14: MOV CX, 55H ;<br>15: MOV CX, 55H ;<br>16: MOV Y, CX ;<br>17: MOV Z, 77H ;<br>18: MOV DX, 0FFSET MESSAGE<br>19: MOV AA, 9<br>20: INT 21H<br>20: INT 21H<br>20: CLU SUB2<br>20: CLU SUB2<br>20: CLU SU | 7:                                                                                                    | Y                | DW 5                                                       |         |
| 9: ARCATI DE 10 00+(2)<br>10: .CODE<br>11: START PROC<br>12: MOV AX, @OATA<br>13: MOV DS, AX<br>14: MOV X, 41H ;NO USE<br>15: MOV CX, 55H ;<br>16: MOV CX, 55H ;<br>17: MOV Z, 77H ;<br>17: MOV Z, 77H ;<br>18: MOV X, 0FSFER MESSAGE<br>19: MOV AH, 9<br>20: INT 21H<br>21: PLACE: MOV DI, 9 ;NO USE<br>22: CALL SUB2<br>23: MOV AX, 4COOH<br>24: INT 21H<br>25: START ENDP<br>26: j<br>27: j A subroutine follows.<br>29: Command<br>CV1057 Warming: TOOLS.INI not found<br>CV1057 Warming: CURRENT.STS not found; creating<br>>4                                                                                                    | 8:                                                                                                    | Z                |                                                            |         |
| 11: START PROC<br>12: START PROC<br>12: NOV AX, 40ATA<br>13: NOV AX, 40ATA<br>14: NOV X, 43H; NO USE<br>15: NOV X, 43H;<br>16: NOV X, 45H;<br>17: NOV Z, 77H;<br>17: NOV Z, 77H;<br>18: NOV AX, 40CH<br>19: NOV AX, 4COH<br>21: CALL SUB2<br>23: NOV AX, 4COH<br>24: INT 21H<br>25: START ENDP<br>26: ;<br>27: ; A subroutine follows.<br>CVI053 Warning: CURRENT.STS not found; creating<br>>■                                                                                                    | 10.                                                                                                    | ARRATI           |                                                            |         |
| 12: WOV AX, QDATA<br>13: WOV DS, AX<br>14: WOV X, 41H; NO USE<br>15: WOV CX, 55H;<br>16: WOV Y, CX<br>17: WOV Z, 77H;<br>17: WOV Z, 77H;<br>18: WOV DX, OFFSET MESSAGE<br>19: WOV AH, 9<br>20: INT Z1H<br>21: PLACE: WOV DI,9 ;NO USE<br>22: CALL SUB2<br>23: WOV AX, 4C00H<br>24: INT Z1H<br>25: START ENDP<br>26: j<br>27: j A subroutine follows.<br>=0<br>COMMAND<br>CV1057 Warning: TOOLS.INI not found<br>CV1057 Warning: CURRENT.STS not found; creating<br>>                                                                                                    | 11                                                                                                    | START            | PROC                                                       |         |
| 13: MOV DS;AX<br>14: MOV X,41H ;NO USE<br>15: MOV CX,55H ;<br>15: MOV CX,55H ;<br>17: MOV Z,77H ;<br>17: MOV Z,77H ;<br>18: MOV DX,0FFSET MESSAGE<br>19: MOV AH,9 ;NO USE<br>20: INT 21H<br>21: PLACE: MOV DI,9 ;NO USE<br>22: CALL SU82<br>23: MOV AX,4C00H<br>24: INT 21H<br>25: START ENDP<br>26: j<br>27: j A subroutine follows.<br>19: COMMand CV1057 Warning: COLS.INI not found; creating<br>>>                                                                                                    | 12:                                                                                                    |                  | MOV AX.@DATA                                               |         |
| 14:       MOV X,41H ;NO USE         15:       MOV CX,55H ;         16:       MOV Y,CX ;         17:       MOV Z,77H ;         18:       MOV DX,0FFSET MESSAGE         19:       MOV AH.9         20:       INT 21H         21:       PLACE:       MOV DI.9 ;NO USE         22:       MOV AX.4C00H         23:       MOV AX.4C00H         24:       INT 21H         25:       START         27:       ; A subroutine follows.         27:       ; A subroutine follows.         29:       CONMAIN         CV1057 Warning:       COLS.INI not found         CV1057 Warning:       CURRENT.STS not found; creating                                                                                                    | 13:                                                                                                    |                  | MOV DS, AX                                                 |         |
| <pre>15: MOV CX,55H ; 16: MOV CY,CX ; 17: MOV Z,77H ; 17: MOV Z,77H ; 17: MOV X,0FFSET MESSAGE 19: MOV AH,9 20: INT 21H 21: PLACE: MOV DI,9 ;NO USE 22: CALL SU82 23: MOV AX,4C00H 24: INT 21H 25: START ENDP 26: ; 27: ; A subroutine follows. 29: Command CV1057 Warning: TOOLS.INI not found; CV1057 Warning: CURRENT.STS not found; creating &gt;&gt;</pre>                                                                                                    | 14:                                                                                                    |                  | MOV X,41H ;NO USE                                          |         |
| Le: MOV T,CX :<br>1: MOV Z,77H :<br>13: MOV DX,0FFSET MESSAGE<br>19: MOV AH.9<br>20: INT 21H<br>21: PLACE: MOV DI,9 ;NO USE<br>22: CAL SUB2<br>24: MOV AX.4C00H<br>24: INT 21H<br>25: START ENDP<br>26: ; i A subroutine follows.<br>27: ; A subroutine follows.<br>29: Command<br>CV1053 Warning: TOOLS.INI not found<br>CV1057 Warning: CURRENT.STS not found; creating                                                                                                    | 15:                                                                                                    |                  | MOV CX,55H ;                                               |         |
| A:<br>MOV DX,OFFSET MESSAGE<br>19:<br>MOV AH,9<br>20:<br>INT 21H<br>21:<br>PLACE: MOV DI,9 ;NO USE<br>22:<br>CALL SUB2<br>23:<br>MOV AX,4C00H<br>24:<br>INT 21H<br>25:<br>5TART ENDP<br>26:<br>27:<br>; A subroutine follows.<br>START ENDP<br>Command<br>CV1057 Warning: TOOLS.INI not found<br>CV1057 Warning: CURRENT.STS not found; creating<br>>                                                                                                    | 16:                                                                                                    |                  |                                                            |         |
| 19; UOV AH;3 DE RESOLUTION<br>20; INT 21H<br>21; PLACE: MOV DI.9;NO USE<br>22; CALL SU82<br>23; MOV AX,4C00H<br>24; INT 21H<br>25; START ENDP<br>26; ;<br>27: ; A subroutine follows.<br>9: Command Construction<br>CV1053 Warning: TOOLS.INI not found<br>CV1057 Warning: CURRENT.STS not found; creating                                                                                                    | 18:                                                                                                    |                  | MOV DX.OFESET MESSAGE                                      |         |
| 20: INT 21H<br>21: PLACE: MOV DI.9 ;NO USE<br>22: CALL SUB 2<br>23: MOV AX:4C00H<br>24: INT 21H<br>25: START ENDP<br>26: ; A subroutine follows.<br>=[9] Command<br>CV1057 Warning: TOOLS.INI not found<br>CV1057 Warning: CURRENT.STS not found; creating<br>>                                                                                                    | 19:                                                                                                    |                  | MOV AH.9                                                   |         |
| 21: PLACE: MOV DI,9 ;NO USE<br>22: CALL SUB2<br>23: MOV AX,4C00H<br>24: INT 21H<br>25: j<br>27: j A subroutine follows.<br>29: command<br>CV1053 Warning: TOOLS.INI not found<br>CV1057 Warning: CURRENT.STS not found; creating                                                                                                    | 20:                                                                                                    |                  | INT 21H                                                    |         |
| 22: CALL SUB2<br>23: MOV AX,4COOH<br>24: INT 21H<br>25: START ENDP<br>26: ;<br>27: ; A subroutine follows.<br>9: Command<br>CV1053 Warning: TOOLS.INI not found<br>CV1057 Warning: CURRENT.STS not found; creating<br>>                                                                                                    | 21:                                                                                                    | PLACE:           | MOV DI,9 ;NO USE                                           |         |
| 23: MUV AX,4CUUH<br>24: INT 21H<br>25: ; ATAT ENDP<br>26: ; Asubroutine follows.<br>27: ; A subroutine follows.<br>29: command<br>CV1053 Warning: TOOLS.INI not found<br>CV1057 Warning: CURRENT.STS not found; creating                                                                                                    | 22:                                                                                                    |                  | CALL SUB 2                                                 |         |
| 25: START END<br>26: ;<br>27: ; A subroutine follows.<br>9]CVI053 Warning: TOOLS.INI not found<br>CVI057 Warning: CURRENT.STS not found; creating<br>>                                                                                                    | 23:                                                                                                    |                  | TNT 21                                                     |         |
| 26; ;<br>27: ; A subroutine follows.<br>(VIO53 Warning: TOOLS.INI not found<br>CVIO57 Warning: CURRENT.STS not found; creating                                                                                                    | 25:                                                                                                    | START            | ENDP                                                       |         |
| 27: ; A subroutine follows.<br>[9]Command<br>CVIO53 Warning: TOOLS.INI not found<br>CVIO57 Warning: CURRENT.STS not found; creating                                                                                                    | 26:                                                                                                    |                  |                                                            |         |
| =[9]Command<br>CV1053 Warning: TOOL5.INI not found<br>CV1057 Warning: CURRENT.STS not found; creating<br>>■                                                                                                    | 27:                                                                                                    | ; A subro        | outine follows.                                            |         |
| CVID53 Warning: TOOLS.INI not found<br>CVID57 Warning: CURRENT.STS not found; creating<br>>                                                                                                    | 101                                                                                                    |                  |                                                            |         |
| CVI057 Warning: CURRENT.STS not found; creating                                                                                                    | CV1.05                                                                                                    | 3 Warning        | : TOOLS.INT not found                                      |         |
|                                                                                                    | CV105                                                                                                    | 7 Warning        | : CURRENT.STS not found: creating                          |         |
| -                                                                                                    | >                                                                                                    |                  |                                                            |         |
| -                                                                                                    |                                                                                                    |                  |                                                            |         |
|                                                                                                    |                                                                                                    |                  |                                                            |         |
|                                                                                                    |                                                                                                    |                  |                                                            | -       |
| <trace> <step> <go> <after return=""> <f3=s1 fmt=""> INS DEC</f3=s1></after></go></step></trace>                                                                                                    | <trac< td=""><td>e&gt; <step></step></td><td><go> <after return=""> <f3=s1 fmt=""></f3=s1></after></go></td><td>INS DEC</td></trac<> | e> <step></step> | <go> <after return=""> <f3=s1 fmt=""></f3=s1></after></go> | INS DEC |

This is the first view I got by executing the command "cv Test". As we saw, we have three windows. They are <u>locals</u>, <u>source1</u>, and <u>command</u>.

In CodeView, arrange the windows as follows:

**a.** Close the <u>command window</u> by clicking on the upper left corner of the window.

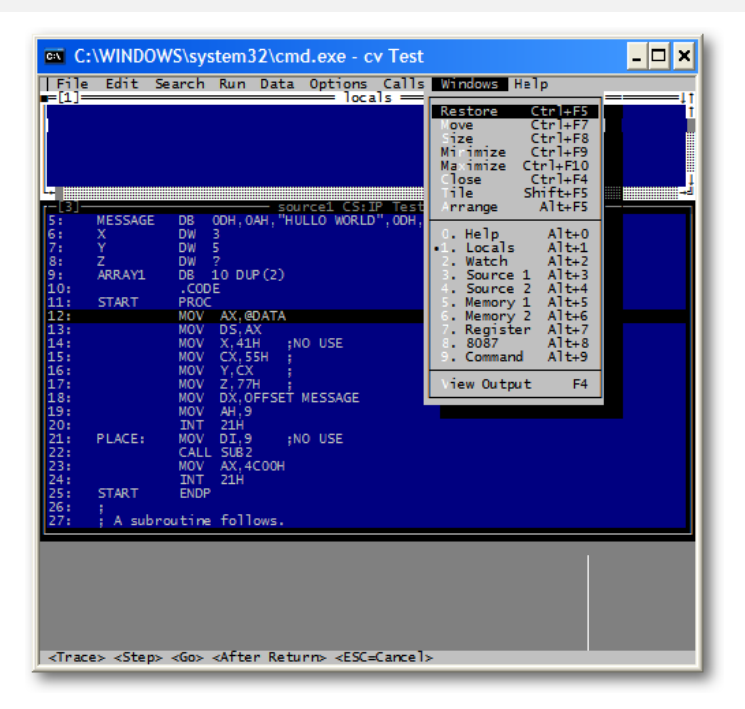

**b.** Use the Windows menu to open a <u>Register</u> window and the <u>Memory 1</u> window. The <u>Watch</u> and <u>Source 1</u> windows should already be open. If not, use the Windows menu to add and open them.

| C:\WINDOWS\system32\cmd.exe - cv Test                                                                                                    | - 🗆 ×                                                                                                    |
|----------------------------------------------------------------------------------------------------|----------------------------------------------------------------------------------------------------|
| File         Edit         Search         Run         Data         Options         Calls           [2]         watch         11         11         11         11           [2]         watch         11         11         11         11           [2]         watch         11         11         11         11           [3]                                                                                                    | Windows         Halp           Restore         Ctrl+F5           Nove         Ctrl+F7           Tize         Ctrl+F8           Minimize         Ctrl+F8           Minimize         Ctrl+F8           Step         0000           Close         Ctrl+F4           Step         0000           Close         Ctrl+F4           Step         0000           Close         Ctrl+F4           Step         0000           Close         Ctrl+F4           Step         0000           Close         Ctrl+F5           Step         0000           Close         Ctrl+F5           Step         0000           Close         Ctrl+F4           Step         0000           Close         Ctrl+F5           DS         0000           Locals         Alt+F5           Source 1         Alt+3           Sucreat         Alt+6           Submory 1         Alt+5           Submory 1         Alt+5           Subsort         Alt+8           Sucreat         Alt+9           Sucreat         Alt+9     < |
| L8:         MOV         DX, OFFSET         MESSAGE           19:         MOV         DX, OFFSET         MESSAGE           20:         INT         21H           21:         PLACE:         MOV         DX, OFFSET         MESSAGE           22:         MOV         DX, 0         JY.0         USE           23:         MOV         AX, 4C00H         24:         INT         21H           25:         START         ENDP         26:         .         .         .           26::         :         INT         21H         .         .         .         .           25:         START         ENDP         .         .         .         .         .           26::         :         A subroutime follows.         .         .         .         .           27:         :         A subroutime follows.         .         .         .         .         .         .         .         .         .         .         .         .         .         .         .         .         .         .         .         .         .         .         .         .         .         .         .         . | F0 = f.U≣m==Lie≡<br>01 .VWE.Ve§t-cce<br>FF e.ece<br>00                                                                                                    |

Use the <u>Windows | Arrange</u> command to get an easy to use layout for the debugger windows.
 (There should be 4 windows open: <u>Watch, Source, Register</u>, and <u>Memory</u>.)

| es C:            | \WINDO\          | WS\syst        | em32\cr                | nd.exe - c                                                                                                    | v Test             |                                                                 |                  | - 🗆 🗙                   |
|------------------|------------------|----------------|------------------------|----------------------------------------------------------------------------------------------------|--------------------|-----------------------------------------------------------------|------------------|-------------------------|
| File             | Edit S           | iearch I       | Run Data               | 0ptions                                                                                                    | Calls              | Windows                                                         | Help             |                         |
| =[2]=            |                  |                |                        | watch ===                                                                                                    |                    |                                                                 | !                | [7]reg                  |
|                  |                  |                |                        |                                                                                                    |                    |                                                                 |                  | BX = 0000               |
|                  |                  |                |                        |                                                                                                    |                    |                                                                 |                  | CX = 0000               |
|                  |                  |                |                        |                                                                                                    |                    |                                                                 |                  | DX = 0000               |
|                  |                  |                |                        |                                                                                                    |                    |                                                                 | 1                | BP = 0000               |
|                  |                  |                |                        |                                                                                                    |                    |                                                                 | -i               | SI = 0000               |
| [-[3]-           | MECCAGE          | DP 0           | sourcel (              | S:IP Test                                                                                                    | asm                | ALL 11 @ 11                                                     |                  | DI = 0000               |
| 6:               | Х                | DW 3           | un,uan, n              | IULLO WORLL                                                                                                    | , oon, o           | Ani a                                                           |                  | ES = 0A00               |
| 7:               |                  | DW 5           |                        |                                                                                                    |                    |                                                                 |                  | SS = 0A15               |
| 8:               | Z                | DW ?           | 0.010(0)               |                                                                                                    |                    |                                                                 |                  | CS = 0A10<br>TD = 00000 |
| 10:              | ANNATI           | .CODE          | 0 000 (2)              |                                                                                                    |                    |                                                                 |                  | FL = 0200               |
| 11:              | START            | PROC           |                        |                                                                                                    |                    |                                                                 |                  | NV UP EI PL             |
| 12:              |                  | MOV            | AX, @DATA              |                                                                                                    |                    |                                                                 |                  | NZ NA PO NC             |
| 14:              |                  | MOV            | X.41H :                | NO USE                                                                                                    |                    |                                                                 |                  |                         |
| 15:              |                  | MOV            | CX,55H                 |                                                                                                    |                    |                                                                 |                  |                         |
| 16:              |                  | MOV            | Y, CX                  |                                                                                                    |                    |                                                                 |                  |                         |
| 18:              |                  | MOV            | DX.OFFSET              | MESSAGE                                                                                                    |                    |                                                                 |                  |                         |
| 19:              |                  | MOV            | AH,9                   |                                                                                                    |                    |                                                                 |                  |                         |
| 20:              | DIACE.           | INT            | 21H                    | NO USE                                                                                                    |                    |                                                                 |                  |                         |
| 22:              | FLACE:           | CALL           | SUB2                   | NO USE                                                                                                    |                    |                                                                 |                  |                         |
| 23:              |                  | MOV            | AX,4COOH               |                                                                                                    |                    |                                                                 |                  |                         |
| 24:              | CTADT            | INT            | 21H                    |                                                                                                    |                    |                                                                 |                  |                         |
| 26:              | 1 START          | ENDF           |                        |                                                                                                    |                    |                                                                 |                  |                         |
| 27:              | A subr           | outine         | follows.               |                                                                                                    |                    |                                                                 |                  |                         |
| -[5]-            |                  |                | - memor                | y1 b DS:0                                                                                                    | _                  |                                                                 |                  |                         |
| 0A00:0           | 0000 CD          | 20 FF 9        | F 00 9A F              | 0 FE 1D F                                                                                                    | 96 02              | F0 = f.                                                         | Ü≡∎⇔≡ûe≡         |                         |
| 0400:0           | 0000 07          | AB 03 F        | 0 07 56 0<br>1 01 FF F | E EE EE EI                                                                                                    | 4 09 01<br>E EE EE | EF e.ees                                                        | ves4-oee         |                         |
| 0A00:            | 0027 FF          | FF FF F        | F FF BB (              | 9 E8 36 2/                                                                                                    | A D2 14            | 00 _                                                            | <b>∃</b> 0Φ6°⊤1. |                         |
| 0A00:            | 0034 18          | 00 00 0        | A FF FF F              | F FF 00 0                                                                                                    | 00 00 00           | 05 10                                                           | ····+            |                         |
| 040010           | 0041 00          | 00 00 0        | 0 00 00 0              | 0 00 00 00                                                                                                    | 00 00              |                                                                 |                  |                         |
| <pre>Trace</pre> | e> <step></step> | <go> &lt;</go> | After Ret              | urn⊳ <f3=< td=""><td>51 Fmt&gt; -</td><td><enter=ex< td=""><td>:pand&gt;</td><td>INS DEC</td></enter=ex<></td></f3=<> | 51 Fmt> -          | <enter=ex< td=""><td>:pand&gt;</td><td>INS DEC</td></enter=ex<> | :pand>           | INS DEC                 |

| C:\WINDOWS\system32\cmd.exe - cv Test                                                                                                    | - 🗆 ×                                                                                                    |
|----------------------------------------------------------------------------------------------------|----------------------------------------------------------------------------------------------------|
| File Edit Search Run Data Options Calls Windows Help                                                                                                    |                                                                                                    |
| Add Watch Ctrl+W<br>Delete Watch Ctrl+U<br>Guick Watch Shift+F9<br>Ereakpoints Ctrl+B                                                                                                    | $\begin{array}{l} AX = 0000 \\ BX = 0000 \\ CX = 0000 \\ DX = 0000 \\ SP = 0100 \\ BP = 0000 \end{array}$ |
|                                                                                                    | SI = 0000<br>DT = 0000                                                                                    |
| S: MESSAGE DB 000H,0AH, "HULLO WORLD", 00H,0AH, "S"<br>6: X DW 5<br>8: Z DW 7<br>8: Z DW 7<br>10: COE<br>10: COE<br>11: START FOO<br>12: MOV AX @DATA                                                                                                    | DS = 0A00<br>DS = 0A00<br>SS = 0A10<br>IP = 0000<br>FL = 0200<br>IV UP EI PL<br>Z NA PO NC                |
| 11:         MOV         DS, AX           14:         MOV         X, 41H         NO         USE           15:         MOV         X, 41H         ; NO         USE           15:         MOV         X, 55H         ;         i           16:         MOV         Y, 25H         ;         i           17:         MOV         Y, 27H         ;         i           18:         MOV         DX, 0FFSET         MESSAGE         j           19:         MOV         AH, 9         j         i           20:         INT         21H         21:         PLACE:         MOV         DI, 9         ; NO         USE           23:         MOV         AX, 4COH         24:         INT         21H         25:         START         ENDP           26:         :         INT         21H         25:         START         ENDP           27:         :         A subrouting follows.         Subrouting follows.         Subrouting follows.         Subrouting follows. | IZ NA PO NC                                                                                               |
|                                                                                                    |                                                                                                    |
| 0A00:0000     CD     20     FF     9F     00     9A     FO     FE     10     96     02     FO     =     f.U≣∎=±û∈≡       0A00:0000     07     A8     03     FO     FE     10     90     10     +XVE=×VeS+∞ces       0A00:001A     01     00     20     10     FF     FF     FF     FF     e.ese       0A00:0027     FF     FF     FF     FF     FF     e.ese     3006°T1       0A000:0027     FF     FF     FF     FF     FF     e.ese     3006°T1       0A000:0027     FF     FF     FF     FF     FF     00     00     00     00       0A000:0041     180     00     AF     FF     FF     FF     FF     FF       0A00:0041     00     00     00     00     00     00     00     00     00                                                                                                    |                                                                                                    |
| <trace> <step> <go> <after return=""> <esc=cancel></esc=cancel></after></go></step></trace>                                                                                                    |                                                                                                    |

Add one at a time by typing in the <u>Add Watch</u> window:

| C:\WINDOWS\system32\cmd.exe - cv Test                                                                                          | - 🗆 ×                  |
|----------------------------------------------------------------------------------------------------|------------------------|
| File Edit Search Run Data Options Calls Windows Help                                                                           | - [7]                  |
| -[2]                                                                                                    | AX = 0000              |
|                                                                                                    | BX = 0000<br>CX = 0000 |
|                                                                                                    | DX = 0000<br>SP = 0100 |
|                                                                                                    | BP = 0000              |
| [3] source1 CS: IP Test, asm                                                                                                   | DI = 0000              |
| 5: MESSAGE DB ODH, OAH, "HULLO WORLD", ODH, OAH, "\$"<br>6: X DW 3                                                             | DS = 0A00<br>ES = 0A00 |
| 7: Y DW 5<br>8: 7 DW 2                                                                                                    | SS = 0A15<br>CS = 0A10 |
| 9: ARRAY1 DB 10 DUP(2)                                                                                                    | IP = 0000              |
| 11: START PROC                                                                                                    | NV UP EI PL            |
| 12: MOV AX,@DATA<br>13: Add Watch                                                                                              | NZ NA PO NC            |
| 14:<br>15: Expression: [X]                                                                                                    |                        |
| 16:                                                                                                    |                        |
| 18:<br>< OK > <cancel> &lt; Help &gt;</cancel>                                                                                 |                        |
| 20: INT 21H                                                                                                    |                        |
| 21: PLACE: MOV DI,9 ;NO USE<br>22: CALL SUB2                                                                                   |                        |
| 23: MOV AX,4C00H<br>24: TNT 21H                                                                                                |                        |
| 25: START ENDP                                                                                                    |                        |
| 27: A subroutine follows.                                                                                                    |                        |
| [5] memory1 b DS:0                                                                                                    |                        |
| 0A00:0000 CD 20 FF 9F 00 9A F0 FE 1D F0 96 02 F0 = j.U≣∎+≞üe≡<br>0A00:000D 07 AB 03 F0 07 56 01 15 04 AA 09 01 01 •X♥≣•Ve§+cee |                        |
| 0A00:001A 01 00 02 01 01 FF FF FF FF FF FF FF €.eee<br>0A00:0027 FF FF FF FF FF BB 09 E8 36 2A D2 14 00 30¢6°⊤¶.               |                        |
| 0A00:0034 18 00 00 0A FF FF FF FF 00 00 00 00 05 1.0                                                                           |                        |
| <pre><pre><pre><pre><pre><pre><pre><pre></pre></pre></pre></pre></pre></pre></pre></pre>                                       |                        |
| · · · · · · · · · · · · · · · · · · ·                                                                                          |                        |

Do it repeatedly to create X, Y, and Z watches. They will show up in the watch panel as the image shown below:

| C:\WINDOWS\system32\cmd.exe - cv Test                                                                                    | - 🗆 ×                  |
|----------------------------------------------------------------------------------------------------|------------------------|
| File Edit Search Run   Data   Options Calls Windows Help                                                                 |                        |
| ■ [2] watch                                                                                                    | AX = 0000              |
| Y = 5<br>Z = 0                                                                                                    | BX = 0000<br>CX = 0000 |
|                                                                                                    | DX = 0000              |
|                                                                                                    | BP = 0000              |
|                                                                                                    | SI = 0000<br>DI = 0000 |
| 5: MESSAGE DB ODH, OAH, "HULLO WORLD", ODH, OAH, "\$"                                                                    | DS = 0A00<br>ES = 0A00 |
| 7: Y DW 5                                                                                                    | SS = 0A15              |
| 8: 2 DW ?<br>9: ARRAY1 DB 10 DUP(2)                                                                                      | CS = 0A10<br>IP = 0000 |
| 10: .CODE                                                                                                    | FL = 0200              |
| 12: MOV AX, @DATA                                                                                                    | NZ NA PO NC            |
| 13: MOV DS,AX<br>14: MOV X,41H ;NO USE                                                                                   |                        |
| 15: MOV CX,55H<br>16: MOV Y.CX                                                                                           |                        |
| 17: MOV Z, 77H                                                                                                    |                        |
| 19: MOV AH,9                                                                                                    |                        |
| 20: INT 21H<br>21: PLACE: MOV DI.9 :NO USE                                                                               |                        |
| 22: CALL SUB 2                                                                                                    |                        |
| 24: INT 21H                                                                                                    |                        |
| 25: START ENDP<br>26: :                                                                                                  |                        |
| 27: ; A subroutine follows.                                                                                              |                        |
| [5] memory1 b DS:0                                                                                                    |                        |
| 0A00:0000 07 AB 03 F0 07 56 01 15 04 AA 09 01 01 •X♥≣•Ve§♦-cee                                                           |                        |
| 0A00:001A 01 00 02 01 01 FF FF FF FF FF FF FF €.eee<br>0A00:0027 FF FF FF FF FF BB 09 E8 36 2A D2 14 00 ∃c06*⊤1.         |                        |
| 0A00:0034 18 00 00 0A FF FF FF FF 00 00 00 00 05 1.8                                                                     |                        |
|                                                                                                    | THE DEC                |
| j <irace> <step> <uo> <atter keturn=""> <f3=51 fmt=""> <enier=expand></enier=expand></f3=51></atter></uo></step></irace> | INS DEC                |

Use F8 (Trace) to trace the first 2 instructions of the program. This should set a new value in the DS register (in the register window).

| C:\WINDOWS\system32\cmd.exe - cv Test                                                                              | - 🗆 ×                                                                                                    |
|----------------------------------------------------------------------------------------------------|----------------------------------------------------------------------------------------------------|
| File Edit Search Run Data Options Calls Windows Help                                                               |                                                                                                    |
| 2 2 3 WATCH 2 2 3 2 2 2 2 2 2 2 2 2 2 2 2 2 2 2 2                                                                  | $\begin{array}{c} \text{L7 Jreg} \\ \text{AX} = 0\text{A12} \\ \text{BX} = 0000 \\ \text{CX} = 0000 \\ \text{DX} = 0000 \\ \text{SP} = 0100 \\ \text{BP} = 0000 \\ \text{ST} = 0000 \end{array}$ |
| [-[3]                                                                                                    | DI = 0000                                                                                                    |
| 5: MESSAGE DB ODH, OAH, "HULLO WORLD", ODH, OAH, "\$"                                                              | DS = 0A12                                                                                                    |
| 7: Y DW 5                                                                                                    | ES = 0A00<br>SS = 0A15                                                                                                    |
| 8: Z DW ?                                                                                                    | CS = 0A10                                                                                                    |
| 9: ARRAY1 DB 10 DUP(2)                                                                                             | IP = 0005                                                                                                    |
| 11: START PROC                                                                                                    | NV UP EI PL                                                                                                    |
| 12: MOV AX,@DATA                                                                                                   | NZ NA PO NO                                                                                                    |
| 13: MOV DS, AX                                                                                                    | d = 0.01 -                                                                                                    |
| 15: MOV X,41H ;NO USE                                                                                              | 0003                                                                                                    |
| 16: MOV Y,CX                                                                                                    | 0002                                                                                                    |
| 17: MOV Z,77H ;                                                                                                    |                                                                                                    |
| 19: MOV DA, OFFSET MESSAGE                                                                                         |                                                                                                    |
| 20: INT 21H                                                                                                    |                                                                                                    |
| 21: PLACE: MOV DI,9 ;NO USE                                                                                        |                                                                                                    |
| 22: CALL SUB2<br>23: MOV_AX.4C00H                                                                                  |                                                                                                    |
| 24: INT 21H                                                                                                    |                                                                                                    |
| 25: START ENDP                                                                                                    |                                                                                                    |
| 27: : A subroutine follows.                                                                                        |                                                                                                    |
|                                                                                                    |                                                                                                    |
| $\frac{1}{10000000000000000000000000000000000$                                                                     |                                                                                                    |
| 0A00:0000 07 AB 03 F0 07 56 01 15 04 AA 09 01 01 •½♥≡•Ve§♦-cee                                                     |                                                                                                    |
| 0A00:001A 01 00 02 01 01 FF FF FF FF FF FF FF FF @.eee                                                             |                                                                                                    |
| 0A00:0027 FF FF FF FF BB 09 92 28 63 05 14 00 ¬OÆ(c♠1.<br>0A00:0034 18 00 00 0A FF FF FF FF 00 00 00 05 t ■        |                                                                                                    |
| 0A00:0041 00 00 00 00 00 00 00 00 00 00 00 00 00                                                                   |                                                                                                    |
| <pre></pre> <step> <go> <after return=""> <f3=s1 fmt=""> <enter=expand></enter=expand></f3=s1></after></go></step> | INS DEC                                                                                                    |

As we saw, DS changed from 0A00 to 0A12. At this point the following instructions in the assembly code were executed:

START

PROC MOV AX,@DATA MOV DS,AX

5:

Click in the upper left corner of the Memory window, and change the first 4 values in the "segment:offset" address information shown to match the value in the DS register.

The first 4 values in the segment address are right now 0A00, and the address in DS is right now 0A12. We would need to change it into the currently used segment to view the contents of memory used by our program.

| C:\WINDOWS\system32\cmd.exe - cv Test                                                                                | - 🗆 🗙                    |
|----------------------------------------------------------------------------------------------------|--------------------------|
| File Edit Search Run Data Options Calls Windows Help                                                                 | 71.000                   |
| X = 3                                                                                                    | AX = 0A12                |
| Y = 5<br>Z = 0                                                                                                    | BX = 0000<br>CX = 0000   |
|                                                                                                    | DX = 0000<br>SP = 0100   |
|                                                                                                    | BP = 0000                |
| -[3]                                                                                                    | DI = 0000                |
| 5: MESSAGE DB ODH, OAH, "HULLO WORLD", ODH, OAH, "\$"<br>6: X DW 3                                                   | DS = 0A12<br>FS = 0A00   |
| 7: Y DW 5                                                                                                    | SS = 0A15                |
| 9: ARRAY1 DB 10 DUP(2)                                                                                               | IP = 0005                |
| 10: .CODE<br>11: START PROC                                                                                          | FL = 3202<br>NV UP EI PL |
| 12: MOV AX,@DATA                                                                                                    | NZ NA PO NC              |
| 14: MOV X,41H ;NO USE                                                                                                | ds:001e                  |
| 15: MOV CX,55H ;<br>16: MOV Y,CX ;                                                                                   | 0003                     |
| 17: MOV Z, 77H<br>18: NOV DX OFFSET MESSAGE                                                                          |                          |
| 19: MOV AH, 9                                                                                                    |                          |
| 20: INT 21H<br>21: PLACE: MOV DI,9 ;NO USE                                                                           |                          |
| 22: CALL SUB2<br>23: MOV AX.4C00H                                                                                    |                          |
| 24: INT 21H                                                                                                    |                          |
| 26: ;                                                                                                    |                          |
| 27: ; A subroutine follows.                                                                                          |                          |
| ■=[5] memory1 b 0x0A12:0x0000 [1]<br>0A12:0000 09 00 E8 05 00 B8 00 4C CD 21 BF 77 00 0.000.3.L=!                    |                          |
| 0A12:000D C3 0D 0A 48 55 4C 4C 4F 20 57 4F 52 4C                                                                     |                          |
| 0A12:0027 02 02 02 02 02 02 02 02 4E 42 4E 42 30 39 eeeeeeeNBNB09                                                    |                          |
| 0A12:0034 A4 04 00 00 00 00 00 01 01 00 43 56 01 A+                                                                  |                          |
| الم<br>حTrace> <step> <go> <after return=""> <f3=s1 fmt=""> <sh+f3=m1 fmt=""></sh+f3=m1></f3=s1></after></go></step> | INS DEC                  |

Trace a few more instructions using the F8 key and observe the changes to the variables X, Y, and Z in the watch window.

| C:\WINDOWS\system32\cmd.exe - cv Test                                                                                                    | - 🗆 ×                                            |
|----------------------------------------------------------------------------------------------------|--------------------------------------------------|
| File Edit Search Run Data Options Calls Windows Help                                                                                                    | -[7]reg                                          |
| X = 65<br>Y = 85<br>Z = 119                                                                                                    | AX = 0A12<br>BX = 0000<br>CX = 0055              |
|                                                                                                    | DX = 00000000000000000000000000000000000         |
| S: MESSAGE DB ODH, OAH, "HULLO WORLD", ODH, OAH, "\$"                                                                                                    | DI = 0000<br>DS = 0A12<br>ES = 0A00              |
| /: T DW 9<br>8: Z DW 9<br>9: ARRAY1 DB 10 DUP(2)<br>10: .CODE                                                                                                    | CS = 0A1S<br>CS = 0A10<br>IP = 0018<br>FL = 3202 |
| 11: START PROC<br>12: MOV AX, @DATA<br>13: MOV DS, AX                                                                                                    | NV UP EI PL<br>NZ NA PO NC                       |
| 14: MOV X,41H ;NO USE<br>15: MOV CX,55H ;<br>16: MOV Y,CX ;<br>17: MOV Z,77H :                                                                                                    |                                                  |
| 18: MÖV DX,OFFSET MESSAGE<br>19: MOV AH,9<br>20: TNT 21H                                                                                                    |                                                  |
| 21: PLACE: MOV DT.9 ;NO USE<br>22: CALL SUB2<br>23: MOV AX,4COOH                                                                                                    |                                                  |
| 24: INT 21H<br>25: START ENDP<br>26: : A submutime fallows                                                                                                    |                                                  |
| =[5] remond h 0x0412:0x0000 [1                                                                                                    |                                                  |
| 0Å12:0000 09 00 E8 05 00 E8 00 4C CD 21 BF 77 00 c.Φ., .L=i,w.<br>0Å12:000D C3 00 0A 48 55 4C 4C 4F 20 57 4F 52 4C + BHULL 0WRL<br>0Å12:001A 44 00 0A 24 41 00 55 00 77 00 02 02 02 DDÅ2A.U.w.eee |                                                  |
| 0A12:0027 02 02 02 02 02 02 02 4E 42 4E 42 30 39 seceseeNBRBC92<br>0A12:0034 A4 04 00 00 00 00 00 101 00 43 56 01 m+e.CVs<br>0A12:0041 00 00 00 00 00 00 02 E 00 00 00 8 54                       |                                                  |
| <br>  <trace> <step> <go> <after return=""> <f3=s1 fmt=""> <sh+f3=m1 fmt=""></sh+f3=m1></f3=s1></after></go></step></trace>                                                                       | INS DEC                                          |

The values of X, Y and Z were updating as the program executes. At this point the following instructions in the assembly code were executed:

| START | PROC |          |           |
|-------|------|----------|-----------|
|       | MOV  | AX,@DATA | <u>x</u>  |
|       | MOV  | DS,AX    |           |
|       | MOV  | Х,41Н    | ;NO USE   |
|       | MOV  | СХ,55Н   | ;         |
|       | MOV  | Y,CX     | ;         |
|       | MOV  | Z,77H    | ;         |
|       | MOV  | DX,OFFSE | T MESSAGE |

Once the instruction

7:

MOV DX, OFFSET MESSAGE

has been executed (notice the change to DX in the register window), change the offset of the first address given in the Memory window to match the value stored in DX. You should see the message "Hullo World" in ASCII text at the right end of the Memory Window.

| C:\WINDOWS\system32\cmd.exe - cv Test                                                                                                    | - 🗆 🗙                                            |
|----------------------------------------------------------------------------------------------------|--------------------------------------------------|
| File Edit Search Run Data Options Calls Windows Help<br>2)<br>X = 65                                                                                                    | [7]reg<br>AX = 0A12                              |
| Y = 85<br>Z = 119                                                                                                    | BX = 0000<br>CX = 0055<br>DX = 0000<br>SP = 0100 |
| -[3]                                                                                                    | BP = 0000<br>SI = 0000<br>DI = 0000              |
| 5: MESSAGE DB ODH,OAH,"HULLO WORLD",ODH,OAH,"\$"<br>6: X DW 3<br>7: Y DW 5                                                                                                    | DS = 0A12<br>ES = 0A00<br>SS = 0A15              |
| 8: Z DW ?<br>9: ARRAY1 DB 10 DUP(2)<br>10:CODE                                                                                                    | CS = 0A10<br>IP = 001B<br>FL = 3202              |
| 11: START PROC<br>12: MOV AX,@DATA<br>13: MOV DS,AX                                                                                                    | NV UP EI PL<br>NZ NA PO NC                       |
| 14: MOV X,41H ;NO USE<br>15: MOV CX,55H ;<br>16: MOV Y,CX ;<br>19: MOV 7,774                                                                                                    |                                                  |
| 18: MOV DX,OFFSET MESSAGE<br>19: MOV AH,9<br>20: INT 21H                                                                                                    |                                                  |
| 21: PLACE: MOV DT.9 ;NO USE<br>22: CALL SUB2<br>23: MOV AX,4C00H                                                                                                    |                                                  |
| 24: INT 21H<br>25: START ENDP<br>26: ;                                                                                                    |                                                  |
| 27: ; A subroutine follows.<br>=[5]memory1 b 0x0A12:0x000E                                                                                                    |                                                  |
| OAL2:0018 00 0A 48 55 4C 4C 4F 20 57 4F 52 4C 4A ♪0+ULLO WORLD<br>OAL2:0018 00 0A 24 41 00 55 00 77 00 02 02 02 02 02 ↓05A.U.w.eeee<br>0AL2:0228 02 02 02 02 02 02 4E 42 4E 42 30 39 A4 eeeeeeNBNB09ñ |                                                  |
| 0A12:0035 04 00 00 00 00 00 01 01 00 43 56 01 00 +ee.CVe.<br>0A12:0042 00 00 00 00 00 00 02 E0 00 00 08 54 65                                                                                         |                                                  |
| <pre></pre>                                                                                                    | INS DEC                                          |

The value in offset was 0000. The address contained in DX is 000E. In order to view the contents of the memory space that DX contains, we need to change 0000 to 000E as shown above. After doing that, we can see the message "HULLO WORLD" in ASCII on the right end of the memory window.

Continue tracing the program until the INT 21h instruction has been executed.

| C:\WINDOWS\system32\cmd.exe - cv Test                                                                                                    | - 🗆 X                                                                                                    |
|----------------------------------------------------------------------------------------------------|----------------------------------------------------------------------------------------------------|
| File Edit Search Run Data Options Calls Windows Help                                                                                                    |                                                                                                    |
| [2]         watch           X = 65         Y           Y = 85         Z           Z = 119                                                                                                    | T7 reg<br>AX = 0922<br>BX = 0000<br>CX = 0055<br>DX = 000E<br>SP = 0100<br>BP = 0000<br>SI = 0000<br>DI = 0000<br>DS = 0413 |
| 5: X DW 3<br>6: X DW 3<br>7: Y DW 5<br>8: Z DW 7<br>9: ARRAY1 DB 10 DUP(2)                                                                                                    | ES = 0A12<br>ES = 0A00<br>SS = 0A15<br>CS = 0A10<br>IP = 001F<br>EV = 3202                                                  |
| 101         START         PROC           12:         START         PROCX           12:         MOV         DS, AX           14:         MOV         DS, AX           14:         MOV         X,41H           15:         MOV         CX,55H           16:         MOV         Y,CX           17:         MOV         Z,77H           18:         MOV         DX,0FPST           19:         MOV         AH,9                                                                                                    | FL = 3202<br>NV UP EI PL<br>NZ NA PO NC                                                                                     |
| 21: PLACE: MOV DI.9 ;NO USE<br>22: CALL SUB2<br>23: MOV AX,4C00H<br>24: INT 21H<br>25: START ENDP                                                                                                    |                                                                                                    |
| 26: ;<br>27: ; A subroutine follows.                                                                                                    |                                                                                                    |
| Image: State State |                                                                                                    |
| <pre>40 41 45 45 45 45 45 45 45 45 45 45 45 45 45</pre>                                                                                                    | INS DEC                                                                                                    |

At this point the following instructions in the assembly code were executed:

| START  | PROC |                   |
|--------|------|-------------------|
|        | MOV  | AX,@DATA          |
|        | MOV  | DS,AX             |
|        | MOV  | Х,41Н             |
|        | MOV  | СХ,55Н            |
|        | MOV  | Y,CX              |
|        | MOV  | z,77н             |
|        | MOV  | DX,OFFSET MESSAGE |
|        | MOV  | АН,9              |
|        | INT  | 21н               |
| PLACE: | MOV  | DI,9              |
|        | CALL | SUB2              |
|        | MOV  | АХ,4С00Н          |
|        | INT  | 21н               |
| START  | ENDP |                   |
| SUB2   | PROC |                   |
|        | MOV  | DI,77H ;NO USE    |
|        | RET  |                   |
| SUB2   | ENDP |                   |
|        | END  | START             |

Use the F4 key to view the message displayed on the output screen. Then, use F4 to return to the debugger screen.

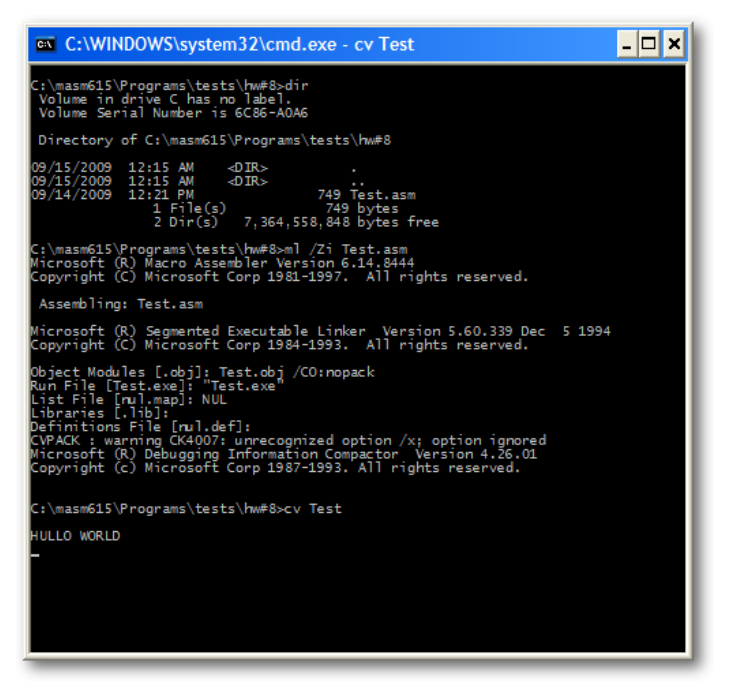

We can see that the print-to-screen commend has executed successfully.

9:

Continue tracing the program using F8, including the subroutine, until the program ends.

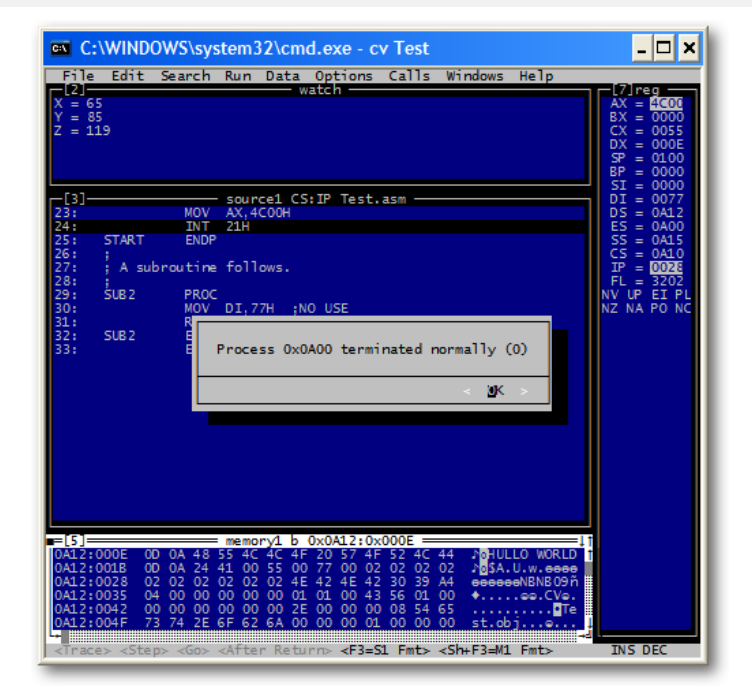

Click Enter and you are all done!